## VPN nustatymai kompiuteryje (Windows 10)

1. Dešiniuoju pelės klavišu spustelėkite tinklo piktogramą (a), pasirinkite Open network & sharing center (b) ir Network and Sharing Center (c).

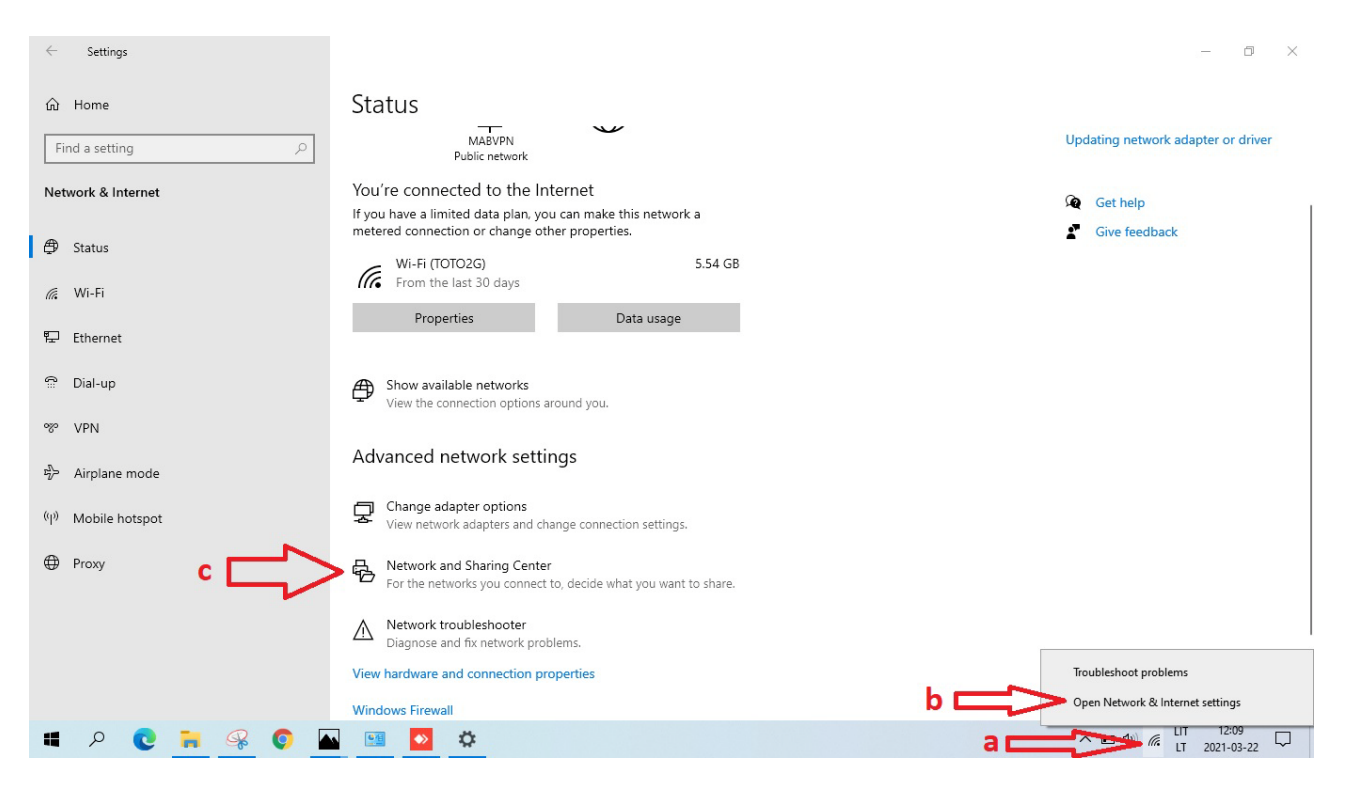

2. Atvertame lange pasirinkite Set up a new connection or network.

| ← Sett                                   | tings                                                                                                    |                                                                                                    |                                                                        |     |                                    |   | - 0 ×         |  |  |
|------------------------------------------|----------------------------------------------------------------------------------------------------|----------------------------------------------------------------------------------------------------|------------------------------------------------------------------------|-----|------------------------------------|---|---------------|--|--|
| Home Find a setting P Network & Internet |                                                                                                    | Status<br>MABVPN<br>Public network<br>You're connected to the Internet<br>If you have a limited data plan, you can make this network a                          |                                                                        |     | Updating network adapter or driver |   |               |  |  |
| 🖨 Statu:                                 | s                                                                                                    | metered connection or change other pro                                                                                                    | perties.                                                               |     |                                    | 2 | Give feedback |  |  |
| 2                                        | Network and Sharing Center                                                                                                 |                                                                                                    |                                                                        | - 0 | ×                                  |   |               |  |  |
| admin                                    | Control Panel Home Vie<br>Change adapter settings<br>Change advanced sharing<br>settings<br>Media streaming options<br>Cha | w your basic network information and s<br>w your active networks<br>TOTO2G<br>Public network                                                                    | Access type: Internet<br>Connections: MW-Fi (101026)                   |     |                                    |   |               |  |  |
| Network<br>Contraction<br>Recycle Bin    |                                                                                                    | Set up a new connection or network     Set up a broadband, dial-up, or VPN connectio     Troubleshoot problems     Diagnose and repair network problems, or get | n; or set up a router or access point.<br>troubleshooting information. |     |                                    |   |               |  |  |
| Control<br>Panal                         |                                                                                                    |                                                                                                    |                                                                        |     |                                    |   |               |  |  |

3. Pasirinkite Connect to a workplace (a) ir spustelėkite Next (b).

|                                                                                    | $\mathbf{V}$ Network and Sharing Center<br>$\leftarrow \rightarrow - \mathbf{r} \mathbf{V}$ S control P         | unel > Network and Internet > Network and Sharing Center ح ق م                                |  |
|------------------------------------------------------------------------------------|----------------------------------------------------------------------------------------------------|-----------------------------------------------------------------------------------------------|--|
| admin<br>This PC<br>Network<br>Recycle Bin<br>Control<br>Danel<br>Control<br>Danel | Control Panel Home<br>Change adapter settings<br>Change advanced sharing<br>settings<br>Media streaming options | nel > Network and Internet > Network and Sharing Center v v v v v v v v v v v v v v v v v v v |  |
| pielox<br>Firefox                                                                  | See also<br>Internet Options<br>Windows Defender Firewall                                                       |                                                                                               |  |
| 4                                                                                  | o 💽 🐂 🥋 🔇                                                                                                    | og 🔤 💿 💠                                                                                      |  |

## 4. Pasirinkite Use my Internet connection (VPN).

| Settings                                  | Retwork and Sharing Center                                                                                         | - 🗆 X K                                              |
|-------------------------------------------|----------------------------------------------------------------------------------------------------|------------------------------------------------------|
| Charles Charles                           | ← → → ↑ 🛂 > Control Panel > Network and Internet > Network and Sharing Center                                      | er ~ ඊ                                               |
| ん Home Sta     meter                      | TL View your basic network information and s                                                                       | set up connections                                   |
| Find a setting ,0                         | View your active networks                                                                                          |                                                      |
| Network & Internet                        | Change advanced sharing TOTO2G – 🗌 🗙                                                                               | Access type: Internet<br>Connections: MW-Fi (TOTO2G) |
| * 1. c                                    | onnect to a Workplace                                                                                              |                                                      |
| 🖨 Status                                  | v do vou want to connect?                                                                                          |                                                      |
| // Wi-Fi                                  | ad you want to connect.                                                                                            | or set up a router or access point.                  |
| ₽ Ethernet                                | Use my Internet connection (VPN)<br>Connect using a virtual private network (VPN) connection through the Internet. | publeshooting information.                           |
| ම Dial-up                                 | 🍬 — 🎱 — 🕪                                                                                                    |                                                      |
| ∞ VPN                                     | Dial directly                                                                                                    |                                                      |
| $v_{\mathcal{D}}^{\Lambda}$ Airplane mode | Connect directly to a phone number without going through the Internet.                                             |                                                      |
| (q) Mobile hotspot                        | A                                                                                                    |                                                      |
| Proxy                                     |                                                                                                    |                                                      |
|                                           | Cancel                                                                                                    | 1                                                    |
| Netw                                      | ori<br>Windows Defender Firewall                                                                                   |                                                      |
|                                           |                                                                                                    | 17.17                                                |
| 💻 🔎 💽 🔚 🦃 🕥 🚿 🕨                           |                                                                                                    | ∧ ■ Φ) @ LT 12:17 ↓<br>LT 2021-03-22 ↓               |

5. Įrašykite vpn.mab.lt (a), MABVPN (b) ir spustelėkite Create (c).

| ŵ Home                         | ← → → ↑ 🛂 > Control Panel > Network and Internet > Network and Sharing Center                                                        |                                                                        |
|--------------------------------|----------------------------------------------------------------------------------------------------|------------------------------------------------------------------------|
| Find a setting                 | Statt<br>meterec<br>Control Panel Home<br>Change adapter settings<br>Change advanced sharing<br>settings<br>TOTO2G<br>Public network | et up connections Access type: Internet Connections: at Wi-Fi (101026) |
| 🖨 Status 🗧                     | - U 🖈                                                                                                    |                                                                        |
| <i>ſi</i> ∕ Wi-Fi              | Type the Internet address to connect to                                                                                              | ; or set up a router or access point.                                  |
| 문 Ethernet                     | Your network administrator can give you this address.                                                                                | oubleshooting information.                                             |
| ଟି Dial-up<br>% VPN            | Internet address: vpn.mab.lt a Destination name: MABVPN b                                                                            |                                                                        |
| r <sup>3</sup> 는 Airplane mode | ☐ Use a smart card<br>☑ Remember my credentials                                                                                      |                                                                        |
| (မှ) Mobile hotspot            | Allow other people to use this connection<br>This option allows anyone with access to this computer to use this connection.          |                                                                        |
| Proxy                          |                                                                                                    |                                                                        |
|                                | Network<br>Windows Defender Firewall                                                                                                 | JIT 12:19                                                              |

## 6. Atvertame lange pasirinkite Change adapter settings (a).

| Settings                                                                         | E Network and Sharing Center                                                                                          |                                                              |                      | - 🗆 × < |  |  |
|----------------------------------------------------------------------------------|----------------------------------------------------------------------------------------------------|--------------------------------------------------------------|----------------------|---------|--|--|
| <ul> <li>Mome</li> <li>Find a setting</li> <li>Network &amp; Internet</li> </ul> | ←       →       ↑                                                                                                    | <ul> <li>← → · ↑ · · · · · · · · · · · · · · · · ·</li></ul> |                      |         |  |  |
| Status<br>Settings<br>Network and                                                | Connect to a Workplace  d Sharing Center                                                                              | - • ×                                                        |                      | × - • × |  |  |
| <ul> <li>A Home</li> <li>← → · · ·</li> <li>Find a setting</li> </ul>            | Control Panel > Network and Internet > Network nel Home     View your basic network inf     View your active networks | k and Sharing Center ッ ひ<br>formation and set up connections | Search Control Panel | edback  |  |  |
| Network & Internet Change adv<br>Settings<br>Media strea                         | apter settings<br>vanced sharing <b>TOTO2G</b><br>Public network<br>aming options                                     | Access type: Internet<br>Connections: Mi-Fi (TOTO2G)         |                      |         |  |  |
| 🛱 Status                                                                         | Change your networking settings —                                                                                     | r network                                                    |                      |         |  |  |
| <i>ſſ</i> a Wi-Fi                                                                | Set up a broadband, dial-u                                                                                            | p, or VPN connection; or set up a router or access point.    |                      |         |  |  |
| 토 Ethernet                                                                       | Troubleshoot problems<br>Diagnose and repair netwo                                                                    | ork problems, or get troubleshooting information.            |                      |         |  |  |
| ଳ Dial-up                                                                        |                                                                                                    |                                                              |                      |         |  |  |
| % VPN                                                                            |                                                                                                    |                                                              |                      |         |  |  |
| r∰⊃ Airplane mode                                                                |                                                                                                    |                                                              |                      |         |  |  |
| (iji) Mobile hotspot                                                             |                                                                                                    |                                                              |                      |         |  |  |

7. Pasirinkite MABVPN, dešiniuoju pelės klavišu iškvieskite meniu ir pasirinkite Properties (a).

|                  | Network and Sharing Cente                                      | - D X                                                                                                    | 8               |
|------------------|----------------------------------------------------------------|----------------------------------------------------------------------------------------------------|-----------------|
| 2                | ← → ~ ↑ ♀ > Cont                                               | 🖸 Network Connections —                                                                                                    | □ ×             |
| admin            |                                                                | Example 2 Search Network and Internet > Network Connections     Search Network Connections     Search Network Connec | ections P       |
|                  | Control Panel Home                                             | Organize 🔻 Start this connection Rename this connection Delete this connection Change settings of this connection                                                                                                    | . 0             |
| This PC          | Change adapter settings<br>Change advanced sharing<br>settings | Bluetooth Network Connection<br>Not connected<br>Network cable unplugged<br>Realet P Cle FF Family Controller<br>WAN Miniport (KEV2)                                                                                                    |                 |
| -                | Media streaming options                                        | Wi-Fi Connect / Disconnect                                                                                                    |                 |
|                  |                                                                | Realtek RTL8723BE 802.11 bgn Wi Set as Default Connection                                                                                                    |                 |
| Network          |                                                                | Create Copy                                                                                                    |                 |
|                  |                                                                | Create Shortcut                                                                                                    |                 |
| Recycle Bin      |                                                                | 👽 Delete                                                                                                    |                 |
| decycle das      |                                                                | a Properties                                                                                                    |                 |
| CE               |                                                                |                                                                                                    |                 |
| Control          |                                                                |                                                                                                    |                 |
| Panel            |                                                                |                                                                                                    |                 |
| $\mathbf{P}$     |                                                                |                                                                                                    |                 |
| Google<br>Chrome |                                                                |                                                                                                    |                 |
| -                | See also                                                       |                                                                                                    |                 |
| 2                | Internet Options                                               |                                                                                                    |                 |
| FILCION          | Windows Defender Firewal                                       |                                                                                                    |                 |
|                  |                                                                | 4 items 1 item selected                                                                                                    |                 |
| <b>#</b> 2       | ) 💽 🐂 🥋                                                        | O 🥑 🔼 🖼                                                                                                    | ^ ⊡ �) <i>@</i> |

8. Skiltyje Security pasirinkite Point to point Tunneling Protocol (PPTP) (a), Require encryption (disconect if server declines) (b), pažymėkite Allow these protocols (c), pažymėkite varnele Microsoft CHAP Version 2 (d) ir spustelėkite OK (e).

|              | NN                                                                    | -                                                                                                    | -       |                 | e a He    |        |
|--------------|-----------------------------------------------------------------------|----------------------------------------------------------------------------------------------------|---------|-----------------|-----------|--------|
| 2            | Yetwork and Sharing Cente                                             | r — L<br>😰 Network Connections                                                                                                    | ц ×     | -               |           | ×      |
| admin        | $\leftarrow \rightarrow \land \uparrow \mathfrak{R} \rightarrow Cont$ | ← → < ↑ 🚯 > Control Panel > Network and Internet > Network Connections                                                                                                    | di Se   | arch Network Co | nnections | ø      |
|              | Control Panel Home                                                    |                                                                                                    |         | 10hr            |           |        |
|              | Change adapter settings                                               | Organize  Start this connection Kename this connection Delete this connection Change settings of this conne                                                                                                    | lection | -<br>-          | • 🛄       | 0      |
| This PC      | Change advanced sharing settings                                      | Bluetooth Network Connection Ethernet Network cable unplugged MABVPN Disconnected                                                                                                    |         |                 |           |        |
|              | Media streaming options                                               | X S Bluetooth Device (Personal Area X X Realtek PCIe FE Family Controller                                                                                                    |         |                 |           |        |
|              |                                                                       | TOTO2G                                                                                                    |         |                 |           |        |
| Network      |                                                                       | General Options Security Networking Sharing                                                                                                    |         |                 |           |        |
|              |                                                                       | a Point to Point Tunneling Protocol (PPTP)                                                                                                    |         |                 |           |        |
| 0            |                                                                       | Advanced settings                                                                                                    |         |                 |           |        |
| Recycle Bin  |                                                                       | Require encryption (disconnect if server declines)                                                                                                    |         |                 |           |        |
| acopticitati |                                                                       | Authentication Use Extensible Authentication Protocol (EAP)                                                                                                    |         |                 |           |        |
| C III        |                                                                       | w line and the second second s |         |                 |           |        |
| Control      |                                                                       | Properties                                                                                                    |         |                 |           |        |
| Panal        |                                                                       | C Alow these protocols                                                                                                    |         |                 |           |        |
|              |                                                                       | Unarrowted assessed (PAP)                                                                                                    |         |                 |           |        |
| 2            |                                                                       | Challenge Handshake Authentication Protocol (CHAP)                                                                                                    |         |                 |           |        |
| Chrome       |                                                                       | C Automatically use my Windows longon pame and                                                                                                    |         |                 |           |        |
| -            | See also                                                              | password (and domain, if any)                                                                                                    |         |                 |           |        |
| 2            | Internet Options                                                      |                                                                                                    |         |                 |           |        |
| Finetox      | Windows Defender Firewall                                             |                                                                                                    |         |                 |           |        |
|              |                                                                       | 4 items 1 item selected                                                                                                    |         |                 |           | EE 📰   |
|              | o 👩 🐂 📿                                                               | 6 at 5 m                                                                                                    |         |                 | ~ [       | 1 d) @ |

9. Spustelėję ant tinklo piktogramos (a), atidarykite langą ir ties MABVPN spustelėkite
Connect (b), atsivėrusiame lange suveskite savo duomenis – skaitytojo bilieto numerį
(c) bei slaptažodį (d) – ir spauskite OK (e).

|                                                                                                    | 🙀 Network and Sharing Center                                                                                    | - 0                                                                                                    | ×                                                                                                    |
|----------------------------------------------------------------------------------------------------|----------------------------------------------------------------------------------------------------|----------------------------------------------------------------------------------------------------|----------------------------------------------------------------------------------------------------|
|                                                                                                    | ← → × ↑ 📱 > Contro                                                                                              | Retwork Connections                                                                                                    | − □ × Search Network Connections                                                                                                    |
|                                                                                                    | Control Panel Home<br>Change adapter settings<br>Change advanced sharing<br>settings<br>Media streaming options | Organize    Bluetooth Network Connection Not connected Bluetooth Device (Personal Area Wi-Fi TOI226 Realtek RTL8723BE 802.11 bgn Wi | SF → □ ②<br>MABVPN<br>Action needed<br>Connect                                                                                                    |
| Network                                                                                                    |                                                                                                    | Vindows Security ×<br>Sign in<br>User name<br>Password<br>The user name or password is incorrect.<br>e OK Cancel                    | Image: Toto26<br>Connected       Image: Connected         Image: Image: |
| Coogle<br>Choogle<br>Choogle | See also<br>Internet Options<br>Windows Defender Firewall                                                       |                                                                                                    | <ul> <li>Telia-554E3B-Greitas</li> <li>Ania_Network</li> <li>Network &amp; Internet settings<br/>Change settings, such as making a connection metered.</li> <li>The settings of the settings</li> <li>The settings of the settings</li> </ul>                                                                                                    |
| <u>ج</u>                                                                                                    |                                                                                                    | 4 items                                                                                                    | Wi-Fi Airplane mode hotspot                                                                                                    |

10. Baigę darbą atsijunkite nuo MABVPN.